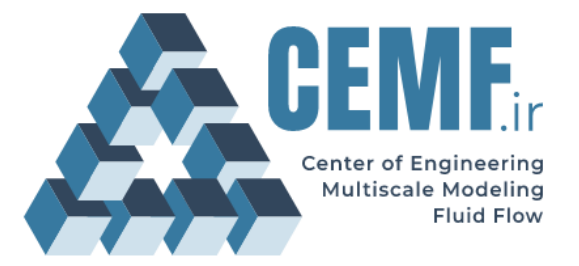

Aspen Plus<sup>®</sup> HDPE Production Process

# Simulation of HDPE slurry phase reactor using Aspen Plus®

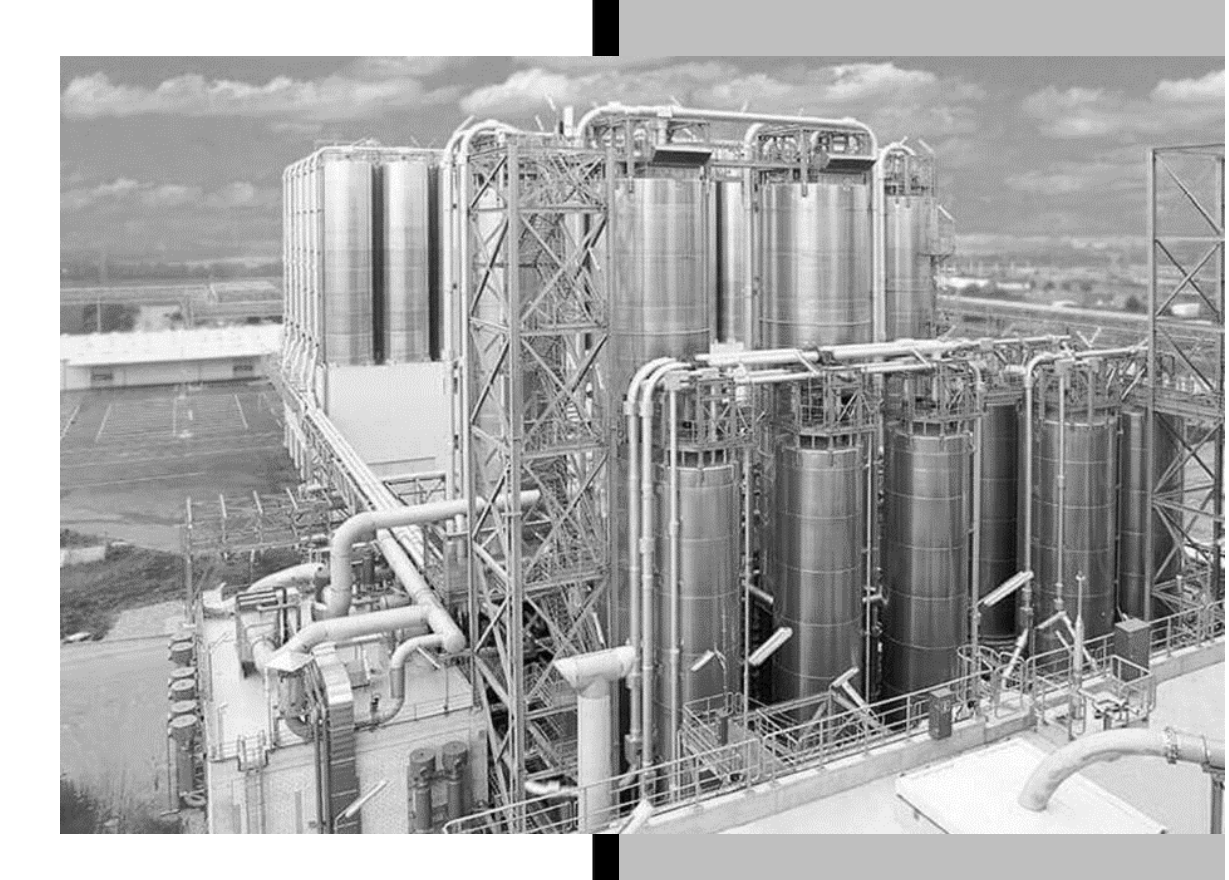

**Compatible with** Aspen Plus<sup>®</sup> v10 or Higher

**Authors** Alireza Bahrami Hamid Reza Norouzi

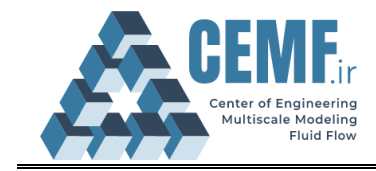

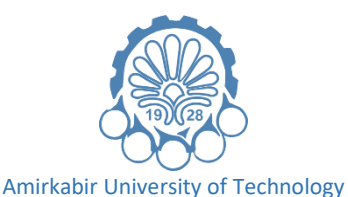

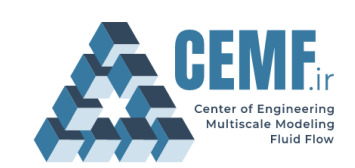

Center of Engineering and Multiscale Modeling of Fluid Flow

#### License Agreement

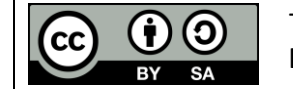

This material is licensed under (CC BY-SA 4.0), unless otherwise stated. https://creativecommons.org/licenses/by-sa/4.0/

This is a human-readable summary of (and not a substitute for) the license. Disclaimer.

#### You are free to:

- Share copy and redistribute the material in any medium or format
- Adapt remix, transform, and build upon the material
- The licensor cannot revoke these freedoms as long as you follow the license terms.

#### Under the following terms:

- Attribution You must give appropriate credit, provide a link to the license, and indicate if changes were made. You may do so in any reasonable manner, but not in any way that suggests the licensor endorses you or your use.
- Share alike If you remix, transform, or build upon the material, you must distribute your contributions under the same license as the original.
- No additional restrictions You may not apply legal terms or technological measures that legally restrict others from doing anything the license permits.

#### Notices:

- You do not have to comply with the license for elements of the material in the public domain or where your use is permitted by an applicable exception or limitation.
- No warranties are given. The license may not give you all of the permissions necessary for your intended use. For example, other rights such as publicity, privacy, or moral rights may limit how you use the material.

#### **Extra consideration:**

This document is developed to teach how to use the software. The document has gone
under several reviews to reduce any possible errors, though it may still have some. We
will be glad to receive your comments on the content through this address:
<u>h.norouzi@aut.ac.ir</u>

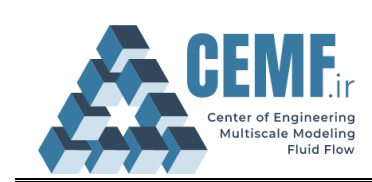

## **Document history**

| Revision  | Description                             | Date        |
|-----------|-----------------------------------------|-------------|
|           |                                         |             |
|           |                                         |             |
|           |                                         |             |
|           |                                         |             |
|           |                                         |             |
|           |                                         |             |
|           |                                         |             |
|           |                                         |             |
|           |                                         |             |
|           |                                         |             |
|           |                                         |             |
|           |                                         |             |
|           |                                         |             |
|           |                                         |             |
|           |                                         |             |
|           |                                         |             |
|           |                                         |             |
|           |                                         |             |
|           |                                         |             |
|           |                                         |             |
| Rev. 1.00 | Final changes and refinements.          | 09-Jan-2021 |
| Rev 0.02  | Final draft was prepared.               | 03-Dec-2020 |
| Rev 0.01  | The tutorial was reviewed and commented | 01-Dec-2020 |
| Rev 0     | The first draft was prepared.           | 23-Nov-2020 |

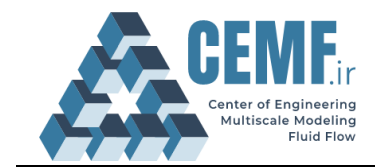

## **Table of Contents**

| Title                        | Page |
|------------------------------|------|
| Problem Definition           | 4    |
| Solution                     | 4    |
| New simulation               | 4    |
| Component specification      | 5    |
| Polymers characterization    | 5    |
| Property model specification | 7    |
| Flowsheet development        | 9    |
| FEED Stream                  | 9    |
| Reactor                      | 10   |
| Results                      | 15   |
| Sensitivity analysis         | 16   |
| References                   | 19   |
| APPENDIX                     | 19   |

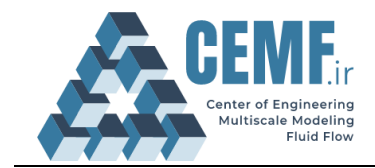

## **Problem Definition**

Consider a stream with the specified composition in Table 1 at pressure 200 KPa and temperature 358.15 K that enters the reactor as feed for the HDPE production process. The slurry phase reactor model is CSTR and operates at803.51 kPa. Volume of the reactor is 30.60 m<sup>3</sup> and there is a thermodynamic equilibrium between the vapor and the slurry phase. Simulate the reactor and calculate the molecular mass distribution of the polymer (HDPE) in the reactor exit.

| biezi nie valaes of the components involved in the protes |                        |  |  |  |  |  |
|-----------------------------------------------------------|------------------------|--|--|--|--|--|
| Component                                                 | Mass flow rate [kg/hr] |  |  |  |  |  |
| Titanium tetrachloride (Catalyst)                         | 8.99                   |  |  |  |  |  |
| Triethylaluminium (Co-catalyst)                           | 8.99                   |  |  |  |  |  |
| Ethylene (Monomer)                                        | 5999.70                |  |  |  |  |  |
| Hydrogen (Chain transfer agent)                           | 0.3                    |  |  |  |  |  |
| n-Hexane (Solvent)                                        | 53982                  |  |  |  |  |  |

#### Table1. The values of the components involved in the process

**Note:** You can find the simulation file this flowsheet online on <u>www.cemf.ir</u> alongside this tutorial file.

#### Solution New simulation

1. Start a new Aspen Plus<sup>®</sup> simulation with **Polymers with Met\_C bar\_hr Units** template.

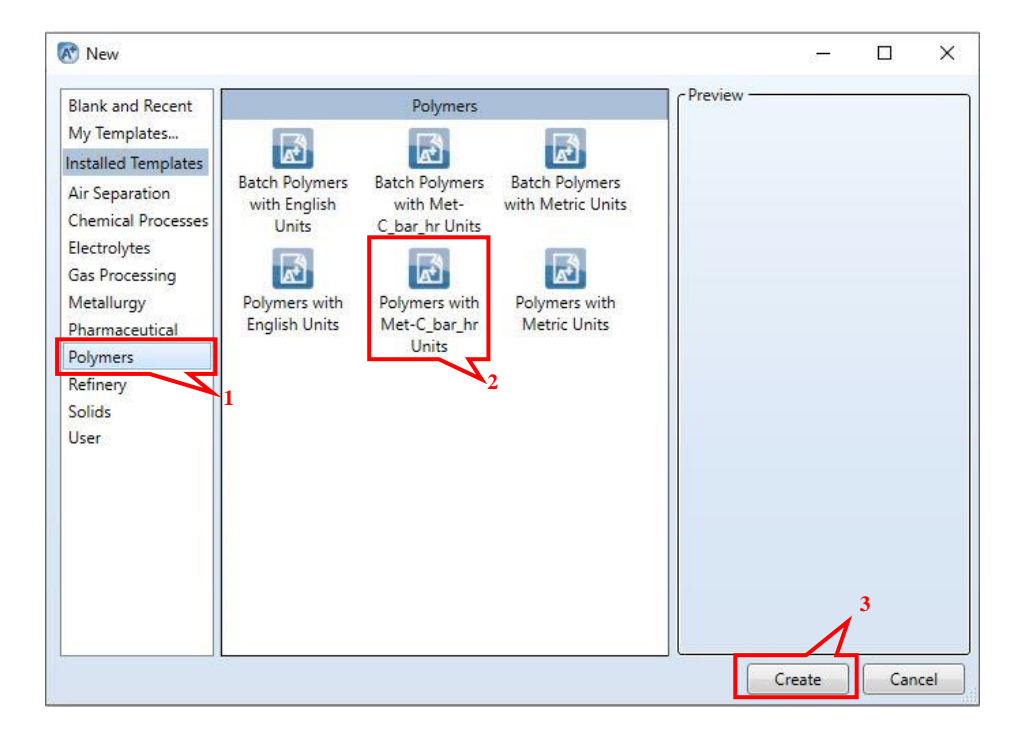

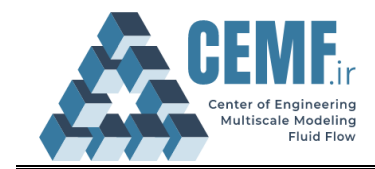

#### **Component specification**

2. In the *Data Browser*, find **Component Specification** through root *Components/Specifications*, define include all the involved components in the simulation. The component ID is what you see in your input and output sheets of the software. So, you can change these IDs as shown below. Also select **polymer** and **segment** as type for **HDPE** and **C2H4-R**, respectively.

Hint!

 $C_2H_4$ -R refers to the undeveloped polymer chain at the end of which is a vacant site for reaction and allows the monomer to bind and the polymer chain to propagate.

| ns 💌                       | Selection     | Petroleum   | Nonconventional | Senterprise Databas | e Comments     |            |         |
|----------------------------|---------------|-------------|-----------------|---------------------|----------------|------------|---------|
| Setup<br>Components        | Select compon | ents        |                 |                     |                |            |         |
| Specifications             | Compo         | nent ID     | Тур             | e                   | Compone        | nt name    | Alias   |
| Assay/Blend                | TICL4         | C           | onventional     |                     | TITANIUM-TETRA | ACHLORIDE  | TICL4   |
| 💿 Light End Properties     | TEA           | C           | onventional     |                     | TRIETHYL-ALUM  | INUM       | C6H15AL |
| Petro Characterization     | C2H4-R        | s           | egment          |                     | ETHYLENE-R     |            | C2H4-R  |
| Component Attributes       | C2H4          | C           | onventional     |                     | ETHYLENE       |            | C2H4    |
| 📜 Henry Comps              | HEXAN         |             | onventional     |                     | N-HEXANE       |            | C6H14-1 |
| UNIFAC Groups     Delument | H2            | c           | onventional     |                     | HYDROGEN       |            | H2      |
| Methods                    | HDPE          | P           | olymer          |                     | HIGH-DENSITY-P | OLY(ETHYLE | HDPE    |
| Chemistry                  |               |             |                 |                     |                |            |         |
| Property Sets              | Co.d          | C Flore 100 |                 |                     | ad Deceder     | Deview     | ٦       |
| Data<br>Estimation         | Find          | Elec W      | IZard SFE Assis | User Defin          | ed Keorder     | Keview     |         |
| Analysis                   |               | 2           |                 |                     |                |            |         |
| Customize                  |               |             |                 |                     |                |            |         |
| Results                    |               |             |                 |                     |                |            |         |
|                            |               |             |                 |                     |                |            |         |
|                            |               |             |                 |                     |                |            |         |
|                            |               |             |                 |                     |                |            |         |
|                            |               |             |                 |                     |                |            |         |

#### **Polymers characterization**

3-1. In the *Data Browser*, find **Polymers-characterization** through root *Components/Polymers/Characterization*. In the **Segment** tab, select **C2H4-R** as the **Repeat** unit. Use this sheet to specify the type of all polymer and oligomer segments. Segments are the building blocks that participate in the polymer or oligomer chain. Segments can be repeated units, end groups, or branch points attached to three or four branches.

3-2. In **Polymers** tab, select the properties or component attributes that Aspen should tracked for the produced polymers. Component attributes keep track of polymer properties such as degree of polymerization, molecular weight, copolymer composition, etc. To do this, select the **Ziegler-Nata Selection** in the **Built-in attributes group** section. You will see a list of catalyst attributes below it. Site based component attributes are also available to simulate multi-site type Ziegler-Natta catalyst

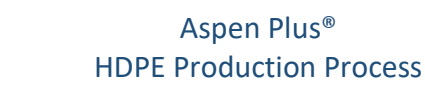

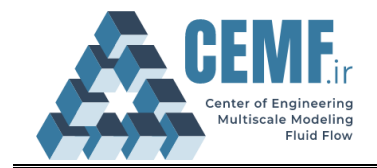

polymerization. Composite attributes are summed over all site types. They represent the average properties of the polymer.

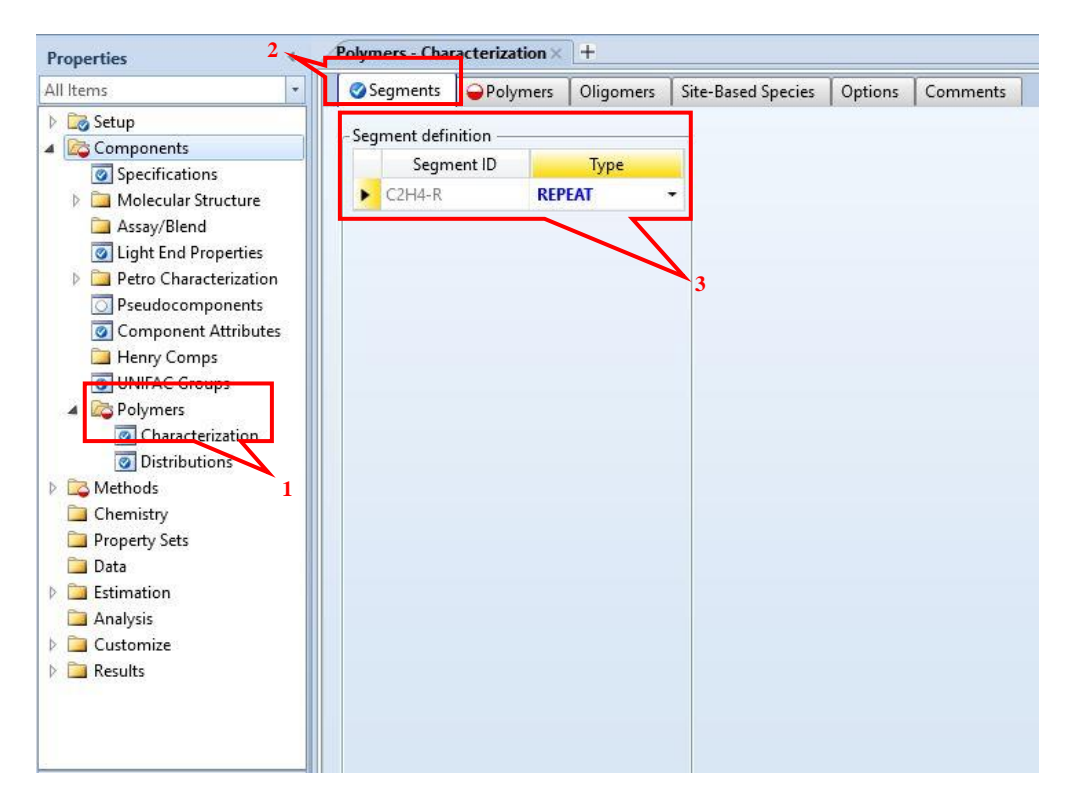

| All Items 🔹                                                    | Segments           | Polymers      | Oligomers 🛛 🤇   | Site-Based Species | Options | Comment       |
|----------------------------------------------------------------|--------------------|---------------|-----------------|--------------------|---------|---------------|
| Components                                                     | Polymer ID         | IDPE          | -               |                    |         |               |
| Assay/Blend     Ight End Properties     Petro Characterization | Built-in attrib    | ute group Zie | gler-Natta sele | ction              |         | <b>&gt;</b> 5 |
| Pseudocomponents                                               | - Attribute list - |               |                 |                    |         |               |
| Component Attributes                                           | SFRAC              | SFLOW         | DPN             | DPW                | PDI     |               |
| 🛅 Henry Comps                                                  | MWN                | MWW           | ZMOM            | FMOM               | SMOM    |               |
| 🕝 UNIFAC Groups                                                | LDPN               | LZMOM         | LFMOM           | LSFLOW             | LSFRAC  |               |
| A 🔯 Polymers                                                   | LEFLOW             | LEFRAC        | LPFRAC          | SSFRAC             | SSFLOW  |               |
| Characterization                                               | SDPN               | SDPW          | SPDI            | SMWN               | SMWW    |               |
| Oistributions                                                  | SZMOM              | SEMOM         | SSMOM           | SPFRAC             | LSDPN   |               |
| Methods                                                        | LSZMOM             | LSFMOM        | LSSFLOW         | LSSFRAC            | LSEFLOW | -             |
| Chemistry  Chemistry                                           | LSEFRAC            | LSPFRAC       |                 |                    |         |               |
| Data                                                           |                    |               |                 |                    |         | -             |
| Estimation                                                     |                    |               |                 |                    |         | Edit          |
| 🗀 Analysis                                                     |                    |               |                 |                    |         | Luit          |
| 🗀 Customize                                                    |                    |               |                 |                    |         |               |
| 🗀 Results                                                      |                    |               |                 |                    |         |               |

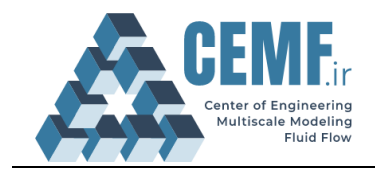

3-3. In **Site-Based Species** tab, specify the structure and activity of site-based catalytic species such as coordination catalysts and ionic initiators. Polymerization reactions such as Ziegler-Natta polymerization and Ionic polymerization use multi-site catalytic species. Each site is responsible for producing polymer chains with different characteristics. Specify the number of site types in the Number of sites for the catalyst. You must also specify the moles of sites per gram of catalyst (as shown in the figure below).

| Il Items 🔹                                                                                                    | Segments Polymers Oligo                                                                                                    | mers Site-Based Species Options Comments           |
|----------------------------------------------------------------------------------------------------|----------------------------------------------------------------------------------------------------|----------------------------------------------------|
| Image: Second Structure         Image: Second Structure         Image: Second Structure         Image: Second Structure                                                             | Site-based component © Ziegler-Natta catalyst  Specifications  Component ID  Component ID  Component | Ionic initiator 1                                  |
| Light End Properties     Petro Characterization     Pseudocomponents                                                                                                    | Number of site types                                                                                                    | CPSFLOW CPSFRAC CDSFLOW<br>CDSFRAC CISFLOW CISFRAC |
| <ul> <li>Henry Comps</li> <li>UNIFAC Groups</li> <li>O Characterization</li> <li>O Istributions</li> <li>Methods</li> <li>Chemistry</li> <li>Property Sets</li> <li>Data</li> </ul> | Max. sites: 0.00038<br>(site conc.)                                                                                                    | 3<br>4<br>Edit                                     |
| Analysis                                                                                                    |                                                                                                    |                                                    |

Hint!

Component attributes are used to track multi-site heterogeneous polymerization (Ziegler-Natta) catalyst site activity, in terms of mole flow and the fraction of potential, inhibited, vacant, and dead sites. The occupied sites are not tracked since that information may be obtained from the live polymer zeroth moment of chain length distribution.

#### Property model specification

4-1. In the *Data Browser*, find **Properties Specification** through root *Properties/Methods/Specification* form. In **Global** tab, Select **PC-SAFT** as the base method and in **Referenced** tab, add **PC-SAFT** as the Referenced methods from Available methods list.

4-2. The PC-SAFT parameters for components  $TiCl_4$  and TEA are not available in the data bank. You need to define the required scalar parameters of these components. Go to *Properties/Methods/Parameters/Pure Components,* add a **New** pure component scalar parameter (name it "PC-SAFT") and enter the values of each parameter according to what is shown in the figure. Then click next button ( $N \rightarrow$ ) to review the binary interactions for this EOS.

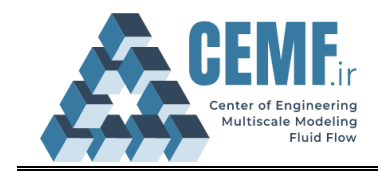

| Properties                                                                                                    | Methods - Specifications × + 3                                                                                                    |
|----------------------------------------------------------------------------------------------------|----------------------------------------------------------------------------------------------------|
| All Items                                                                                                    | OGlobal Flowsheet Sections     OReferenced     Comments                                                                           |
| <ul> <li>Estup</li> <li>Components</li> </ul>                                                                                                    | Property methods & options Method name                                                                                            |
| 🔺 🔯 Methods                                                                                                    | Method filter POLYMER   PC-SAFT  Methods Assistant.                                                                               |
| Specifications                                                                                                    | Base method PC-SAFT                                                                                                    |
| <ul> <li>Delected Methods</li> <li>Delected Methods</li> <li>Delected Methods</li> </ul>                                                                                     | Henry components 2 EOS ESPSAFT                                                                                                    |
| 📜 Routes                                                                                                    | Petroleum calculation options                                                                                                    |
| ONC Props                                                                                                    | Weter colubility 2                                                                                                    |
| Tabpoly                                                                                                    | Data set                                                                                                    |
| Property Sets                                                                                                    | Electrolyte calculation options                                                                                                   |
| Data                                                                                                    | Chemistry ID                                                                                                    |
| Estimation                                                                                                    | Vise true components                                                                                                    |
| analysis                                                                                                    |                                                                                                    |
| Customize                                                                                                    |                                                                                                    |
| - Reduc                                                                                                    | Sendula referice state entitalpy                                                                                                  |
| Properties                                                                                                    | Methods - Specifications × +                                                                                                    |
| All Items                                                                                                    | Global Flowsheet Sections @Referenced Comments                                                                                    |
| <ul> <li>Setup</li> <li>Components</li> <li>Methods</li> <li>Specifications</li> <li>Selected Methods</li> <li>Selected Methods</li> <li>Routes</li> <li>NC Props</li> </ul> | Property methods for blocks and analysis<br>Available methods Referenced methods<br>NRTL-RK PC-SAFT<br>NRTLSAC<br>OLI<br>PENG-ROB |
| Tabpoly                                                                                                    | PITZ-HG                                                                                                    |
| Chemistry                                                                                                    |                                                                                                    |
| Property Sets                                                                                                    |                                                                                                    |

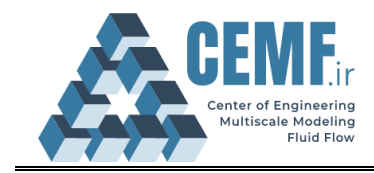

| File                                              | Home                                                                                                    | View                          |        | Suston | nize        | R    | esources                            |                   |     |                                                         |                         |                           |            |                                      |                       |         |     |       |                  |
|---------------------------------------------------|----------------------------------------------------------------------------------------------------|-------------------------------|--------|--------|-------------|------|-------------------------------------|-------------------|-----|---------------------------------------------------------|-------------------------|---------------------------|------------|--------------------------------------|-----------------------|---------|-----|-------|------------------|
| Cut<br>Copy<br>Paste<br>Clipboard                 | ☆ Cut     METCBARF →     ☞ Setup       ☞ Copy     ☞ Unit Sets     ☞ Compo       ☞ Paste     Units     ▲ Method                                                                                                    |                               |        |        |             |      | Chemistry<br>Customize<br>Prop Sets | Draw<br>Structure |     | Methods Assi<br>Clean Parame<br>Retrieve Parar<br>Tools | stant<br>ters<br>neters | Det NIST                  | IEMA       | Analys<br>Estima<br>Regres<br>Run Mo | ation<br>asion<br>ode | Next    | Run | Reset | Control<br>Panel |
| Propertie                                         | 5                                                                                                    |                               | <      | F      | Pure        | Comp | onents - P                          | C-SAFT ×          | +   |                                                         |                         |                           |            |                                      |                       | 31      |     |       |                  |
| All Items                                         |                                                                                                    |                               |        |        | <b>Ø</b> In | put  | Comment                             | ts                |     |                                                         |                         |                           |            |                                      |                       |         |     |       |                  |
| 🕨 🔯 Seti                                          | up                                                                                                    |                               |        |        | Dure        | com  | nonent cca                          | lar paramet       | orr |                                                         |                         |                           | _          |                                      | _                     |         | -   |       |                  |
| <ul> <li>Cor</li> <li>Met</li> <li>Met</li> </ul> | mponents<br>thods<br>Specificatio                                                                                                    | ins                           |        |        |             | Pa   | rameters                            | Units             | 5   | Data set                                                | Con                     | nponent<br>4 <del>-</del> | Con<br>TEA | nponent<br>+                         | Com                   | nponent | -   |       |                  |
|                                                   | Selected Me<br>Parameters                                                                                                    | ethods                        | -      | 11     | 1           | PCS  | FTM                                 |                   |     | 1                                                       |                         | 30                        |            | 30                                   |                       |         |     |       |                  |
| 40                                                | 👸 Pure Co                                                                                                    | mponer                        | nts    |        | P.          | PCS  | FTU                                 | к                 |     | 1                                                       |                         | 236.77                    |            | 236.77                               |                       |         |     |       |                  |
|                                                   | PC-S                                                                                                    | AFT                           |        |        | P.          | PCS  | FTV                                 |                   |     | 1                                                       |                         | 3.7683                    |            | 3.7683                               |                       |         |     |       |                  |
| P L                                               | Binary in                                                                                                    | te Pair                       | m      |        | ×           |      |                                     |                   |     |                                                         |                         |                           |            |                                      |                       |         |     |       |                  |
|                                                   | <ul> <li>Electroly</li> <li>UNIFAC</li> <li>UNIFAC</li> <li>Results</li> <li>Routes</li> <li>NC Props</li> <li>Tabpoly</li> <li>emistry</li> <li>perty Sets</li> <li>a</li> <li>mation</li> <li>slysis</li> <li>ttomize</li> <li>ults</li> </ul> | rte Terna<br>Groups<br>Groups | Binary |        |             |      |                                     |                   |     |                                                         | 2                       |                           |            |                                      |                       |         |     |       |                  |

## Flowsheet development FEED Stream

5. From **Module Palette**, drag a material stream into the **Main flowsheet window** and rename it (using Ctrl+M) to **FEED**. Double click on this stream to open stream specification form. Complete the feed condition as shown here.

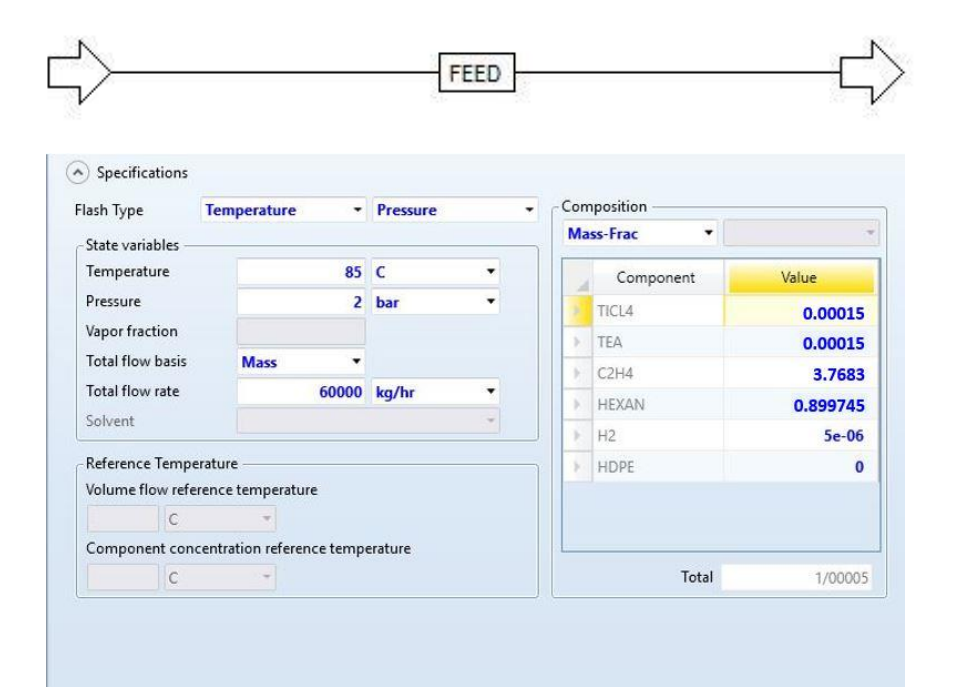

6. In the **Components Attributes** section, enter the following values for each of the catalyst attributes:

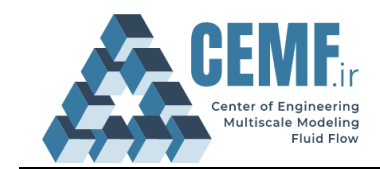

| Table2. Th | e values of the | compon | ents Att | ributes [1] |
|------------|-----------------|--------|----------|-------------|
|            | Attributes ID   | Value  | Unit     |             |
|            | CPSFLOW         | 1      | [mol]    |             |
|            | CPSFRAC         | 1      | [-]      |             |
|            | CVSFLOW         | 0      | [mol]    |             |
|            | CVSFRAC         | 0      | [-]      |             |
|            | CISFLOW         | 0      | [mol]    |             |
|            | CISFRAC         | 0      | [-]      |             |
|            | CDSFLOW         | 0      | [mol]    |             |
|            | CDSFRAC         | 0      | [-]      |             |

| Co  | mponent ID | <b>OTICI</b> | L <b>4</b> | • |
|-----|------------|--------------|------------|---|
| Att | ribute ID  | V CPS        | FLOW       | • |
|     | Eleme      | nt           | Value      |   |
|     | CPSFLOW    |              |            | 1 |

Component attributes are used to track multi-site heterogeneous polymerization (Ziegler-Natta) catalyst site activity, in terms of mole flow and fraction of potential, inhibited, vacant, and dead sites. The site types are defined as follows:

Note

- Potential Sites sites that are not yet activated.
- Vacant Site sites that are activated without a growing polymer attached.
- Inhibited Sites activated sites that are temporarily in inactive state.
- Dead Sites sites that have permanently lost their catalytic activity.
- Occupied Sites activated sites with a growing polymer attached.

#### Reactor

7. From **Module Palette, Reactor** tab, drag a **RCSTR** and connect the FEED stream to its inlet port. Drag two material streams into the flowsheet and connect them to the **Product** ports (one as the slurry phase outlet stream and the other as the vapor phase outlet stream). Rename them to **LIQPROD** & **VAPPROD**, as shown:

| Model Palette   |                  |            |            |         |          |                   |              |
|-----------------|------------------|------------|------------|---------|----------|-------------------|--------------|
| R               | Mixers/Splitters | Separators | Exchangers | Columns | Reactors | Pressure Changers | Manipulators |
| → →<br>Material | RStoic -         | RYield -   | REquil -   | RGibbs  | - CSTR   | • RPlug           | RBatch       |

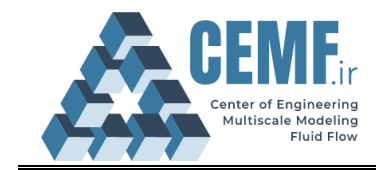

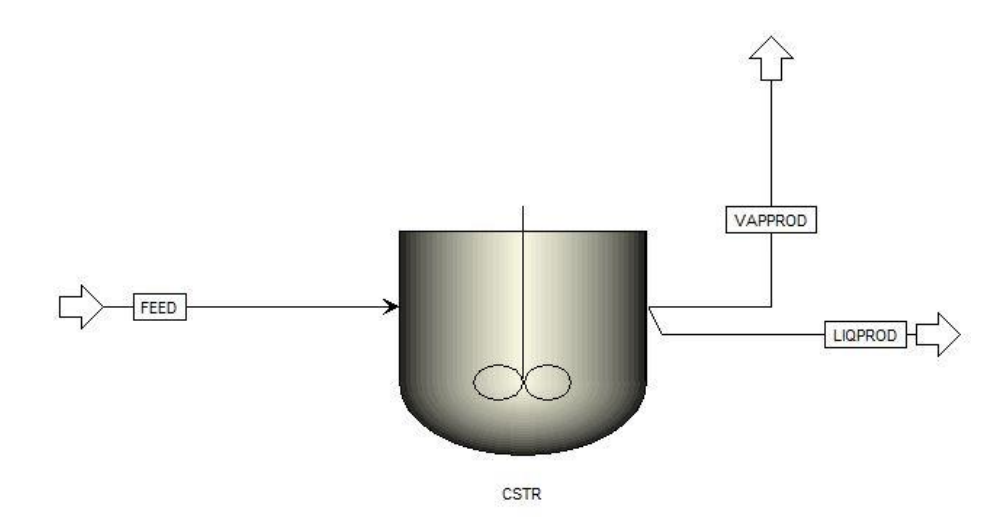

*Hint!* To connect the **FEED** stream to the **CSTR**, right-click on **FEED** and select the **Reconnect Destination** to set the stream destination to the reactor inlet.

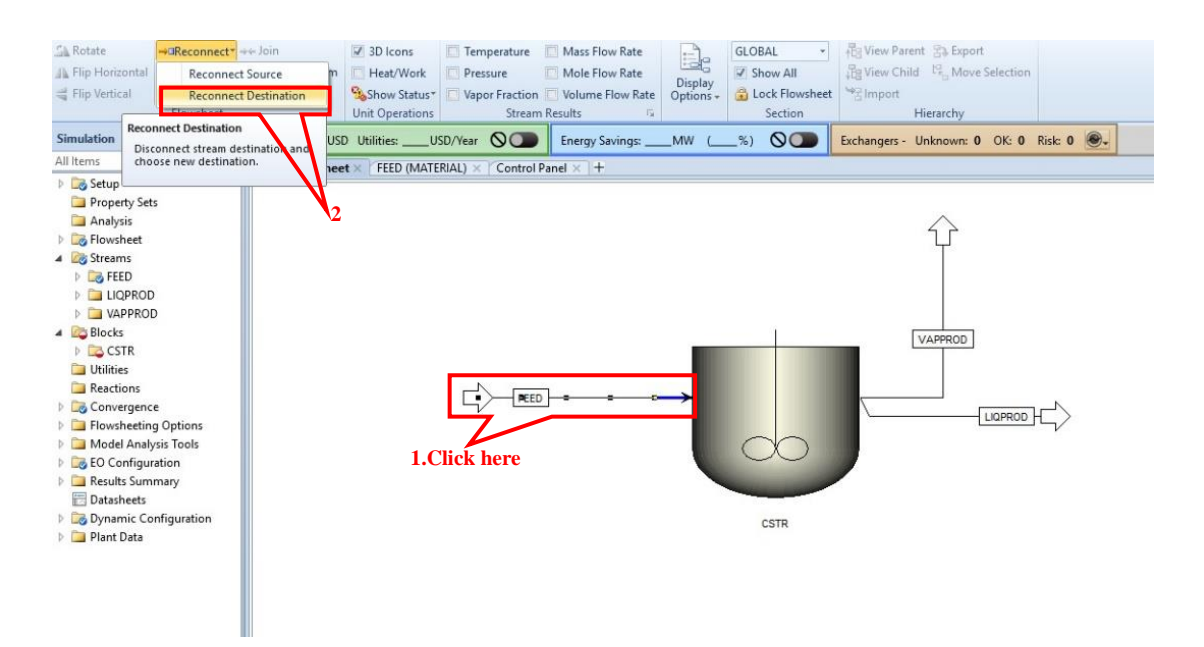

8. Double click on the **CSTR** to open the reactor specification form. Complete the operating conditions and output stream phases here. In **Specifications** tab, select **Vapor-liquid** mode as the **Valid phases** and enter the value **0.1** for the **volume fraction** of the vapor phase. Then, in **Streams** tab select liquid and vapor phase for **LIQPROD** and **VAPPROD**, respectively.

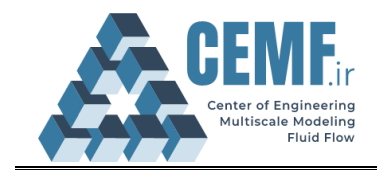

| Temperature<br>Duty          |                               | 803.51<br>358.15 | kPa<br>K<br>kcal/br | -           |    |        |   |  |  |
|------------------------------|-------------------------------|------------------|---------------------|-------------|----|--------|---|--|--|
| Vapor fractio                | n                             |                  | Kudiy III           |             |    | 2      |   |  |  |
| oldup ———                    | -                             |                  |                     |             | -  | 3      | Ì |  |  |
| id phases<br>ecification tyj | Vapor-Liquid<br>Reactor volum | ne & Phase volu  | me fractior         | •<br>• •    |    | Liquid |   |  |  |
| Reactor                      |                               | Pha              | se                  |             |    |        | 1 |  |  |
| /olume                       | 30600 I                       | ▼ Pha            | se                  | Vapor phase |    | -      |   |  |  |
| lesi. tim                    | hr                            | Vol              | lme                 |             | 1  |        |   |  |  |
|                              | 7                             | Vol              | ume frac            |             |    | 0.1    |   |  |  |
|                              |                               | Res              | idence time         |             | hr | *      |   |  |  |
|                              |                               |                  |                     |             | -  | 5      |   |  |  |
|                              |                               |                  |                     |             |    | 1      | 5 |  |  |

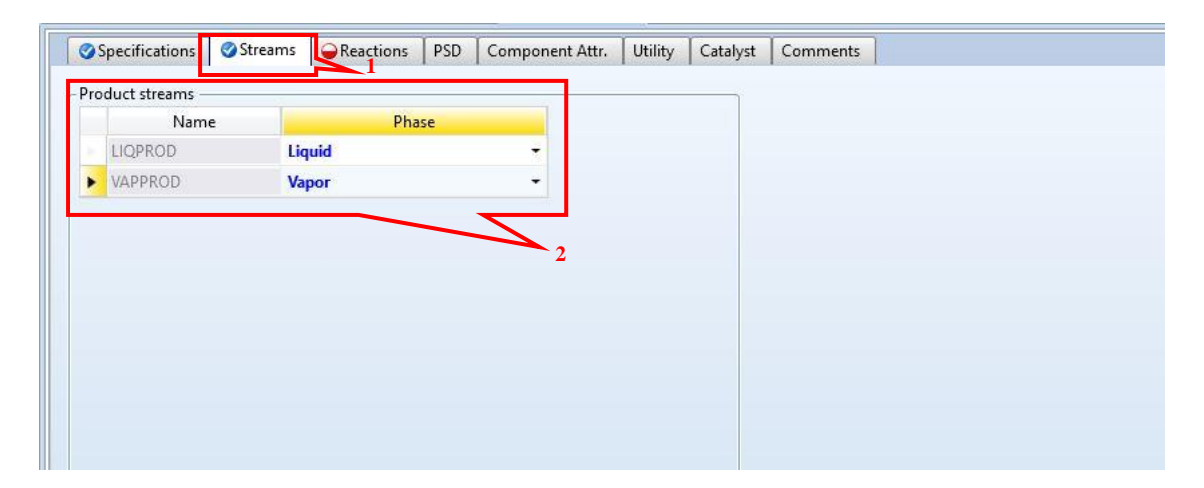

9. In **Reactions** tab, click **New** button and enter R-1 for this new reaction set. Then, Select **ZIGLER-NAT** from the menu and then move **R-1** to **Selected Reaction Sets**.

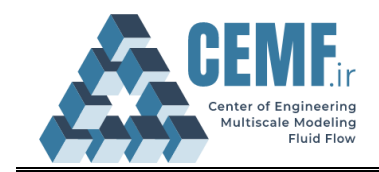

| Select reaction sets to be included in the model Available reaction sets Selected reaction sets Selected reaction sets C.Click here Reaction Set C.Click here Selected reaction Set Select reaction sets Selected reaction sets Select reaction sets Select reaction                                                                                                    | Select reaction sets to be included in the model Available reaction sets Selected reaction sets Selected reaction sets Color Cancel Color Cancel Col                                                                                                    | Specifications       | Streams          | Reactions      | PSD        | Component Attr. | Utility    | Catalyst      | Comments |   |
|----------------------------------------------------------------------------------------------------|----------------------------------------------------------------------------------------------------|----------------------|------------------|----------------|------------|-----------------|------------|---------------|----------|---|
| Available reaction sets Selected reaction sets  Selected reaction sets  Define activity  Second Second Seco                                                                                                    | Available reaction sets Selected reaction sets  Selected reaction sets  Performe activity  Select reactions  Select reaction sets to be included in the mode  Available reaction sets  Select reaction sets  Select reaction                                                                                                    | Select reaction set  | s to be include  | d in the model |            | 1               |            |               |          |   |
| Specifications     Specifications ets to be included in the model     Value     Define activity     Select reaction sets     Select reaction sets     Select                                                                                                    | Specifications     Specifications     Specifications     Specifications     Specifications     Specifications     Specifications     Steams     Specifications     Specifications                                                                                                    | Available reaction   | sets             | Selected re    | eaction se | ets             |            |               |          |   |
| Specification     Office activity     Organization     Organization     Office activity     Organization     Office activity     Organization     Office activity     Office activity  <                                                                                                    | Sectification: Strams Reaction: PSD Component Atr. Utility Catalyst Comments Sectification: sets to be included in the model Available reaction sets Vertice Vertice                                                                                                    |                      |                  |                |            |                 |            |               |          |   |
| Value                                                                                                    | Value                                                                                                    |                      |                  | _              |            |                 |            |               |          |   |
| Value      Value                                                                                                    | Specifications     Specifications     Select reaction sets to be included in the model     Available reaction sets     Select reaction sets to be included in the model     Select reaction sets to be included in the model     Vialue     Define activity     Select reaction sets     Select reaction sets     Sel                                                                                                    |                      | ×                | -              |            |                 | No. No.    |               |          | _ |
| Specifications     Specifications     Streams     Reaction sets     Select reaction sets     Select reaction sets <td>Specifications     Streams     Reactions        Specifications ets to be included in the model     Available reaction sets     Select reaction sets     Select reaction sets  <td></td><td>&gt;&gt;</td><td>-</td><td></td><td>New Re</td><td>action Se</td><td>t</td><td>&gt;</td><td>&lt;</td></td>                                                                                                    | Specifications     Streams     Reactions        Specifications ets to be included in the model     Available reaction sets     Select reaction sets     Select reaction sets <td></td> <td>&gt;&gt;</td> <td>-</td> <td></td> <td>New Re</td> <td>action Se</td> <td>t</td> <td>&gt;</td> <td>&lt;</td>                                                                                                    |                      | >>               | -              |            | New Re          | action Se  | t             | >        | < |
| Define activity     © Specifications     © Specifications     Select meaction sets     Select meaction sets     Select meaction sets     Select meaction sets     Select meaction sets     Select meaction sets     Select meaction sets     Select meaction sets     Select meaction sets     Select meaction sets     Select meaction sets     Select meaction sets     Select meaction sets     Select meaction sets     Select meact                                                                                                    | Value                                                                                                    |                      | <                | -¢             |            | Enter a nar     | ne or acce | ept default r | name for |   |
| Name   Value     © Specifications     © Streams     @ Reactions     PSD   Component Attr.   Utility Catalyst Comments   • Select reaction sets to be included in the mode!     Available reaction sets     Select reaction sets     Select reaction sets     • Select reaction sets     • Output     • Output     • Output     • Output <t< td=""><td>Name   Name   Value     Specifications     Streams   Reactions   Streams   Reactions ets to be included in the model     Available reaction sets     Selected reaction sets     Selected react</td><td></td><td></td><td></td><td></td><td>R-1</td><td>et</td><td></td><td></td><td></td></t<>                                                                                                    | Name   Name   Value     Specifications     Streams   Reactions   Streams   Reactions ets to be included in the model     Available reaction sets     Selected reaction sets     Selected react                                                                                                    |                      |                  |                |            | R-1             | et         |               |          |   |
| Define activity         Name         Value             Specifications             Select reaction sets to be included in the mode!             Available reaction sets             Select reaction sets             Select reaction sets             Select reaction sets             Select reaction sets             Select reaction sets             Select reaction sets             Select reaction sets             Name             Define activity                                                                                                    | Define activity   > Name   > Value     Specifications     Streams     PSD   Component Attr.   Utility Catalyst Comments   Select reaction sets to be included in the model   Available reaction sets   R-1      >>     Cance     Output     Output     Output     Output     Output     Output     Output     Available reaction sets     New     Output     Output     Output     Output     Output     Output     Output     Output     Output     Output     Output     Output     Output        Output                                                                                Output       Output        Output                                                                                                    |                      | New              | 2.Cli          | ck hei     | re F            | OK         |               |          | 3 |
| Define activity   Name   Value     Specifications   Streams     Select reaction sets to be included in the model     Available reaction sets     Select areaction sets     Select areaction sets                                                                                                    | Define activity   >   >   >   >   >   >   >   >   >   >   >   >   >   >   >   >   >   >   >   >   >   >   >   >   >   >   >   >   >   >   >   >   >   >   >   >   >   >   >   >   >   >   >   >   >   >   >   >   >   >   >   >   >   >   >   >   >   >   >   >   >   >   >   >   >   >   >   >   >   >   >   >   >   >   >   >   >   >   >   >   >   >   >   >   >   >   >   >   >   >   >   >                                                                                                    |                      |                  |                |            |                 | UK         | Cani<br>4     | cel      |   |
| Define activity   Specifications   Streams Select reaction sets to be included in the model   Available reaction sets     Select reaction sets   Select a reaction sets   Select a reaction sets     Select a reaction sets   Select a reaction sets <td>Define activity   Name   Value     Specifications     Streams     Reactions        Select reaction sets to be included in the model     Available reaction sets     Select reaction sets     Select reac</td> <td></td> <td></td> <td></td> <td></td> <td></td> <td></td> <td></td> <td></td> <td></td> | Define activity   Name   Value     Specifications     Streams     Reactions        Select reaction sets to be included in the model     Available reaction sets     Select reaction sets     Select reac                                                                                                    |                      |                  |                |            |                 |            |               |          |   |
| Define activity     Name     Value     Specifications     Streams     PSD   Component Attr.   Utility Catalyst Comments   Select reaction sets     Select reaction sets     Select reaction s                                                                                                    | Define activity     Image: Specifications                                                                                                    |                      |                  |                |            |                 |            |               |          |   |
| Name Value   Specifications Streams Reactions PSD Component Attr. Utility Catalyst Comments  - Select reaction sets to be included in the model  Available reaction sets  R1  Select areation sets  R1  Select areation sets  Perfine activity  Perfine activity  New Select areation  Define activity  Select areation  Select areation  Select area                                                                                                    | Name   Value     Specifications     Streams     Reactions   Select reaction sets to be included in the model   Available reaction sets     Select reaction sets     Select reaction sets                                                                                                    | Define activity      |                  |                |            |                 |            |               |          |   |
| Value         Specifications       Streams       Reactions       PSD       Component Attr.       Utility       Catalyst       Comments         Select reaction sets to be included in the model       Available reaction sets       Selected reaction sets       Select reaction sets       Select reaction sets         Available reaction sets       Selected reaction sets       Selected reaction sets       Selected reaction sets         Value       Value       Value       Selected reaction sets       Selected reaction sets         Define activity       Name       Selected reaction       Selected reaction sets       Selected reaction sets         Value       Value       Selected reaction sets       Selected reaction sets       Selected reaction sets                                                                                                    | Value         Specifications       Streams       Reactions       PSD       Component Attr.       Utility       Catalyst       Comments         Select reaction sets to be included in the model         Available reaction sets       Selected reaction sets         Select reaction sets       Selected reaction sets         Select reaction sets       Selected reaction sets         Select reaction sets       Selected reaction sets         Select reaction sets       Selected reaction sets         Select reaction sets       Selected reaction sets         Select reaction sets       Selected reaction sets         Select reaction sets       Selected reaction sets         Select reaction sets       Selected reaction sets         Select reaction sets       Selected reaction sets         New       Selected reaction sets         Define activity       Selected reaction sets         Value       Selected reaction sets                                                                                                    | Name                 |                  |                |            |                 |            |               |          |   |
| Specifications       Streams       Reactions       PSD       Component Attr.       Utility       Catalyst       Comments         Select reaction sets to be included in the model       Available reaction sets       Selected reaction sets       Selected reaction sets         Available reaction sets       Selected reaction sets       Selected reaction sets       Selected reaction sets         Value       Name       Value       Selected reaction sets       Selected reaction sets                                                                                                    | Specifications       Streams       Reactions       PSD       Component Attr.       Utility       Catalyst       Comments         Select reaction sets to be included in the model       Selected reaction sets       Selected reaction sets       Selected reaction sets         Available reaction sets       Selected reaction sets       Selected reaction sets       Selected reaction sets         Value       Name       Value       Value       Value                                                                                                    | Value                |                  |                |            |                 |            |               |          |   |
| Specifications       Streams       Reactions       PSD       Component Attr.       Utility       Catalyst       Comments         Select reaction sets to be included in the model       Available reaction sets       Selected reaction sets       Select reaction sets         Available reaction sets       Selected reaction sets       Selected reaction sets       Selected reaction sets         Value       Value       Value       Selected reaction sets       Selected reaction sets                                                                                                    | Specifications       Streams       Reactions       PSD       Component Attr.       Utility       Catalyst       Comments         Select reaction sets to be included in the model       Available reaction sets       Selected reaction sets       Selected reaction sets         Available reaction sets       Selected reaction sets       Selected reaction sets       Selected reaction sets         Value       Name       Value       Value       Value                                                                                                    | Fulde                |                  |                |            |                 |            |               |          |   |
| Specifications       Streams       Reactions       PSD       Component Attr.       Utility       Catalyst       Comments         Select reaction sets to be included in the model       Available reaction sets       Selected reaction sets       Selected reaction sets         Available reaction sets       Selected reaction sets       Selected reaction sets       Selected reaction sets         Value       Name       Value       Value       Value                                                                                                    | Specifications       Streams       Reactions       PSD       Component Attr.       Utility       Catalyst       Comments         Select reaction sets to be included in the model       Available reaction sets       Selected reaction sets       Select reaction sets       Select reaction sets                                                                                                    |                      |                  |                |            |                 |            |               |          |   |
| Specifications       Streams       Reactions       PSD       Component Attr.       Utility       Catalyst       Comments         Select reaction sets to be included in the model       Available reaction sets       Selected reaction sets       Selected reaction sets         Available reaction sets       Selected reaction sets       Selected reaction sets       Selected reaction sets         Image: Comment of the set of the set of t                                                                                                    | Specifications       Streams       Reactions       PSD       Component Attr.       Utility       Catalyst       Comments         Select reaction sets to be included in the model       Available reaction sets       Selected reaction sets       Selected reactin sets       Selected reaction sets<                                                                                                    |                      |                  |                |            |                 |            |               |          |   |
| Specifications       Streams       Reactions       PSD       Component Attr.       Utility       Catalyst       Comments         Select reaction sets to be included in the model       Available reaction sets       Selected reaction sets       Selected reaction sets         Available reaction sets       Selected reaction sets       Selected reaction sets       Selected reaction sets         Image: Selected reaction sets       Selected reaction sets       Selected reaction sets       Selected reaction sets         Image: Selected reaction sets       Selected reaction sets       Selected reaction sets       Selected reaction sets         Image: Selected reaction sets       Selected reaction sets       Selected reaction sets       Selected reaction sets         Image: Selected reaction sets       Selected reaction sets       Selected reaction sets       Selected reaction sets         Image: Selected reaction sets       Selected reaction sets       New       Selected reaction sets       Selected reaction sets         Image: Selected reaction sets       New       New       Selected reaction sets       Selected reaction sets         Image: Selected reaction sets       New       New       Selected reaction sets       Selected reaction sets         Image: Selected reaction sets       New       New       Selected reaction sets       Selected reaction sets                                                                                                    | Specifications       Streams       Reactions       PSD       Component Attr.       Utility       Catalyst       Comments         Select reaction sets to be included in the model       Available reaction sets       Selected reaction sets       Selected reaction sets       Select reaction sets       Select reaction sets         Available reaction sets       Selected reaction sets       Selected reaction sets       Selected reaction sets       Selected reaction sets         Value       Name       Selected reaction       Selected reaction sets       Selected reaction sets       Selected reaction sets         Define activity       Value       Selected reaction       Selected reaction sets       Selected reaction sets                                                                                                    |                      |                  |                | 1          |                 |            |               |          |   |
| Select reaction sets to be included in the model<br>Available reaction sets Selected reaction sets R-1 Select reaction sets C R-1 Select reaction sets C R-1 S                                                                                                    | Select reaction sets to be included in the model<br>Available reaction sets<br>Selected reaction sets<br>Selected reaction sets<br>Sel | Specifications       | Streams          | Reactions      | PSD        | Component Attr. | Utility    | Catalyst      | Comments |   |
| Available reaction sets          R-1       5         >>>       >>>          >>>              New          Name         Value                                                                                                    | Available reaction sets          R-1       5         >>>           >>>                                                                                                    | - Select reaction se | ts to be include | d in the model |            | _               |            |               |          |   |
| Perine activity                                                                                                    | Pefine activity                                                                                                    | Available reaction   | n sets           | Selected re    | action set | 15              |            |               |          |   |
| Define activity                                                                                                    | Define activity                                                                                                    |                      |                  | R-1            |            | 5               |            |               |          |   |
| Perine activity                                                                                                    | Define activity                                                                                                    |                      |                  |                |            |                 |            |               |          |   |
| >>                                                                                                    | >>     >>     >>     >>     >>     >>     >>     >>     >>     >>     >>     >>     >>     >>     >>     >>     >>     >>     >>     >>     >>     >>     >>     >>     >>     >>     >>     >>     >>     >>     >>     >>     >>     >>     >>     >>     >>     >>     >>     >>     >>     >>     >>     >>     >>     >>     >>     >>     >>     >>     >>     >>     >>     >>     >>     >>     >>     >>     >> <td></td> <td>&gt;</td> <td></td> <td></td> <td></td> <td></td> <td></td> <td></td> <td></td>                                                                                                    |                      | >                |                |            |                 |            |               |          |   |
|                                                                                                    | Define activity                                                                                                    |                      | >>               |                |            |                 |            |               |          |   |
| Value                                                                                                    | Define activity                                                                                                    |                      | <                |                |            |                 |            |               |          |   |
| Define activity Value Value                                                                                                    | Define activity       Name       Value                                                                                                    |                      | <<               |                |            |                 |            |               |          |   |
| Define activity Value                                                                                                    | Define activity           Name         Image: Control of the second second sec                                                                                                    |                      | New              |                |            |                 |            |               |          |   |
| Define activity Value                                                                                                    | Define activity           Name         Image: Control of the second second sec                                                                                                    |                      |                  |                |            |                 |            |               |          |   |
| Define activity Value                                                                                                    | Define activity           Value                                                                                                    |                      |                  |                |            |                 |            |               |          |   |
| Define activity Value                                                                                                    | Define activity Value Value                                                                                                    |                      |                  |                |            |                 |            |               |          |   |
| Define activity           Value                                                                                                    | Define activity           Name         Image: Constraint of the second second                                                                                                    |                      |                  |                |            |                 |            |               |          |   |
| Name     Image: Constraint of the second second secon                                                                                                    | Name     Image: Comparison of the comparison of the compar                                                                                                    | Define activity      |                  |                |            |                 |            |               |          |   |
| Value                                                                                                    | Value                                                                                                    | Name                 |                  |                |            |                 |            |               |          |   |
| Value                                                                                                    | Value                                                                                                    | 1 Martine            |                  |                |            |                 |            |               |          |   |
|                                                                                                    |                                                                                                    | Value                |                  |                |            |                 |            |               |          |   |
|                                                                                                    |                                                                                                    |                      |                  |                |            |                 |            |               |          |   |

10-1. In the *Data Browser*, Go to *Reactions/R-1*, and fill in the blanks in **Species** tab with the proper values as shown below.

| <ul> <li>Setup</li> <li>Property Sets</li> </ul>                                                                                                    | Species                                                                                                    | Reactions                     | Rate Constants | Options    | Comments |  |  |
|----------------------------------------------------------------------------------------------------|----------------------------------------------------------------------------------------------------|-------------------------------|----------------|------------|----------|--|--|
| Property Sets 2 Analysis 2 Analysis 2 Convergence 2 Convergence 2 Dec LOPROD Convergence 2 Dec CTR Convergence 2 Dec Options Convergence 2 Dec Options Dec Options Dec Options Dec Dec Options Dec Dec Dec Dec Dec Dec Dec Dec Dec Dec | Polymer HDPE<br>Monomers<br>goes to -><br>Precatalyst<br>Catalysts<br>Cocatalysts<br>Solvents<br>Transfer ag.<br>Hydrogens<br>Poisons<br>Electr. don.<br>Byproduct | C2H4 C2H4-R TICL4 HEXAN HEXAN | • T.D.         | 3. sigment | 3        |  |  |

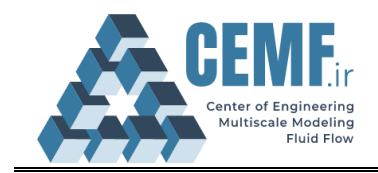

10-2. In **Reactions** tab, click on **Generate Reactions** button. Then, remove the reactions that are not listed in Table 3.

|                               |                       |                                    |       |         | . consta | 1113 [2] |           |
|-------------------------------|-----------------------|------------------------------------|-------|---------|----------|----------|-----------|
| Reaction Name                 | <b>Reaction Types</b> | Reactants                          | Site1 | Site2   | Site3    | Site4    | Unit      |
| Spontaneous activation        | ACT-SPON              | Cps[TiCl <sub>4</sub> ]            | 186.9 | 370.2   | 128.38   | 497.97   | [L/mol.s] |
| Chain initiation              | CHAIN-INI             | Ро                                 | 456.3 | 1.686   | 0.655    | 4.05     | [L/mol.s] |
| Propagation                   | PROPAGATION           | $Pn[C_2H_4] + C_2H_4$              | 240   | 270     | 310      | 16       | [L/mol.s] |
| Chain transfer to monomer     | CHAT-MON              | $Pn[C_2h_4] + C_2h_4$              | 0.986 | 0.303   | 0.27     | 0.005    | [L/mol.s] |
| Chain transfer to hydrogen    | CHAT-H2               | $Pn[C_2h_4] + H_2$                 | 5.55  | 18.5    | 0.002    | 2.7e-06  | [L/mol.s] |
| Chain transfer to Spontaneous | CHAT-SPON             | Pn[C <sub>2</sub> h <sub>4</sub> ] | 0.002 | 0.001   | 0.00035  | 8.7e-10  | [L/mol.s] |
| Spontaneous deactivation      | DEACT-SPON            | Po/Pn                              | 0.002 | 0.00098 | 0.00034  | 0        | [L/mol.s] |

#### Table 3. Literature Data of Pre-Exponential Kinetic Rate Constants [2]

\* The order of chain transfer to hydrogen was considered one instead of the original value of 0.5 in the reference.

| Generate Reactions  | 2.Click here        |    |               |        |        |          |
|---------------------|---------------------|----|---------------|--------|--------|----------|
| New Edit Reaction   | Edit Rate Constants |    |               |        |        |          |
| Reaction            | Reactants           |    | Products      | Active | Delete | <b>A</b> |
| 1) Act-Spon (1)     | Cps[Ticl4]          | -> | Po            | V      | ×      |          |
| 2) Act-Spon (2)     | Cps[Ticl4]          | -> | Po            | V      | ×      |          |
| 3) Act-Spon (3)     | Cps[Ticl4]          | -> | Po            |        | ×      |          |
| 4) Act-Spon (4)     | Cps[Ticl4]          | -> | Po            | V      | ×      | -        |
| 5) Chain-Ini (1)    | Po                  | -> | P1[C2h4-R]    |        | ×      |          |
| 6) Chain-Ini (2)    | Po                  | -> | P1[C2h4-R]    | V      | ×      |          |
| 7) Chain-Ini (3)    | Po                  | -> | P1[C2h4-R]    | V      | ×      |          |
| 8) Chain-Ini (4)    | Po                  | -> | P1[C2h4-R]    | V      | ×      |          |
| 9) Propagation (1)  | Pn[C2H4] + C2H4     | -> | Pn+1[C2h4]    | V      | ×      |          |
| 10) Propagation (2) | Pn[C2H4] + C2H4     | -> | Pn+1[C2h4]    | V      | ×      |          |
| 11) Propagation (3) | Pn[C2H4] + C2H4     | -> | Pn+1[C2h4]    |        | ×      |          |
| 12) Propagation (4) | Pn[C2H4] + C2H4     | -> | Pn+1[C2h4]    |        | ×      |          |
| 13) Chat-Mon (1)    | Pn[C2h4] + C2h4     | -> | Dn + P1[C2h4] | V      | ×      |          |
| 14) Chat-Mon (2)    | Pn[C2h4] + C2h4     | -> | Dn + P1[C2h4] |        | ×      |          |
| 15) Chat-Mon (3)    | Pn[C2h4] + C2h4     | -> | Dn + P1[C2h4] | V      | ×      |          |

10-3. In **Rate Constant** tab, Enter the values in **Pre-Exp** column using Table 3. Set the unit of these values to **1/sec**.

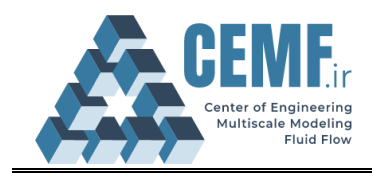

|             |          |        |        |         | 2.Enter Pr | e-Exp valu | ies from [ | lable3     |
|-------------|----------|--------|--------|---------|------------|------------|------------|------------|
| Туре        | Site No. | Comp 1 | Comp 2 | Pre-Exp | Act-Energy | Order      | Tdb Frac   | Ref. Temp. |
|             |          |        |        | 1/sec 🔹 | J/kmol -   |            |            | с -        |
| ACT-SPON    | 1        | TICL4  |        | 186.9   | 0          | 1          |            | 1e+35      |
| ACT-SPON    | 2        | TICL4  |        | 370.2   | 0          | 1          |            | 1e+35      |
| ACT-SPON    | 3        | TICL4  |        | 128.38  | 0          | 1          |            | 1e+35      |
| ACT-SPON    | 4        | TICL4  |        | 497.97  | 0          | 1          |            | 1e+35      |
| CHAIN-INI   | 1        | C2H4   |        | 1.686   | 0          | 1          |            | 1e+35      |
| CHAIN-INI   | 2        | C2H4   |        | 0.655   | 0          | 1          |            | 1e+35      |
| CHAIN-INI   | 3        | C2H4   |        | 4.05    | 0          | 1          |            | 1e+35      |
| CHAIN-INI   | 4        | C2H4   |        | 0.204   | 0          | 1          |            | 1e+35      |
| PROPAGATION | 1        | C2H4   | C2H4   | 240     | 0          | 1          |            | 1e+35      |
| PROPAGATION | 2        | C2H4   | C2H4   | 270     | 0          | 1          |            | 1e+35      |
| PROPAGATION | 3        | C2H4   | C2H4   | 310     | 0          | 1          |            | 1e+35      |
| PROPAGATION | 4        | C2H4   | C2H4   | 16      | 0          | 1          |            | 1e+35      |
| CHAT-MON    | 1        | C2H4   | C2H4   | 0.986   | 0          | 1          |            | 1e+35      |
| CHAT-MON    | 2        | C2H4   | C2H4   | 0.303   | 0          | 1          |            | 1e+35      |
| CHAT-MON    | 3        | C2H4   | C2H4   | 0.27    | 0          | 1          |            | 1e+35      |
| CHAT-MON    | 4        | C2H4   | C2H4   | 0.005   | 0          | 1          |            | 1e+35      |
| CHAT-H2     | 1        | C2H4   | H2     | 5.5     | 0          | 1          |            | 1e+35      |
| CHAT-H2     | 2        | C2H4   | H2     | 18.5    | 0          | 1          |            | 1e+35      |

11. Click **Run** button (**>**) from **Home** tab or press **F5** to run the simulation. Then Double click on the **CSTR** block to see the results. From the top ribbon, in the **plot** section, select the **Chain Size Distribution** to plot the size distribution of each site and combined sites.

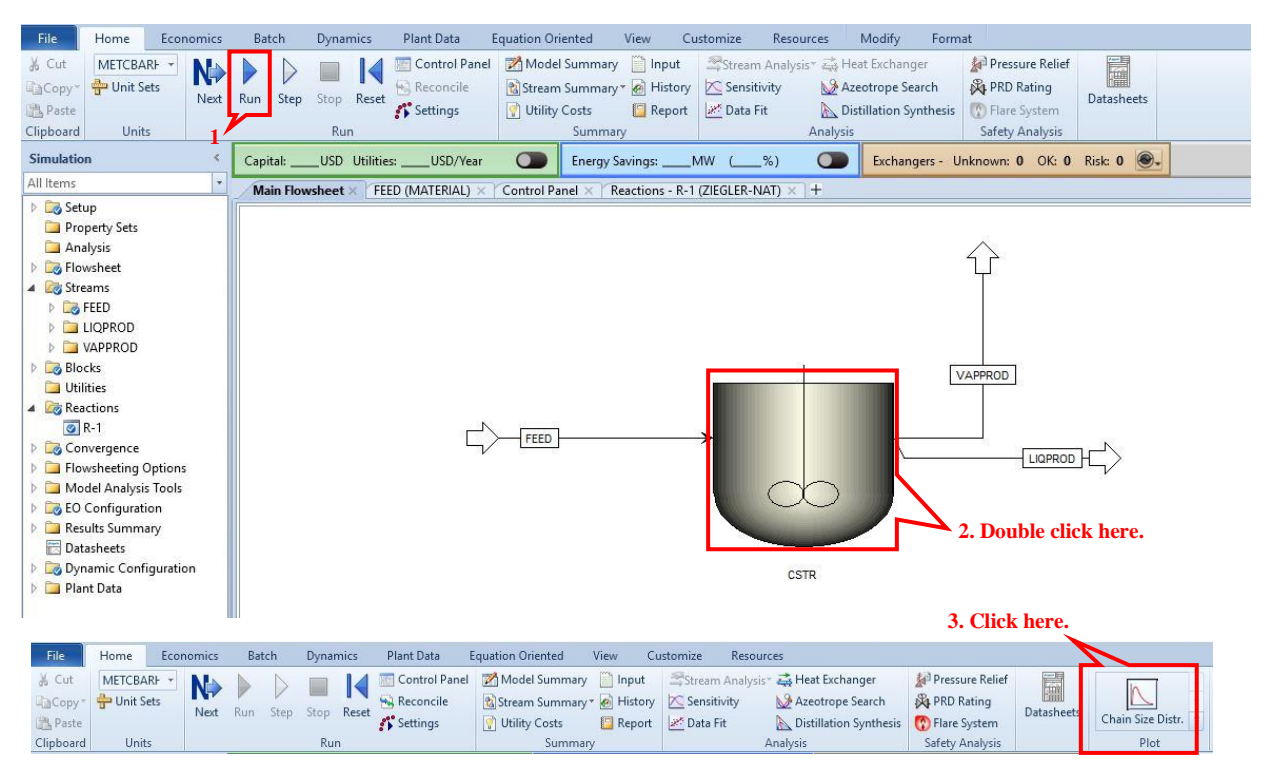

## Results

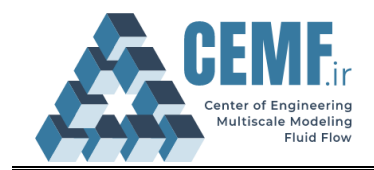

12. Check the **Select All** to show the molecular weight distribution and chain size distribution of all active sites.

| 🔊 Chain Size Distr. |             | -3 | × |
|---------------------|-------------|----|---|
| Composite           |             |    |   |
| Show average prop   | perties     |    |   |
| Select all          | Check this. |    |   |
| Site2               |             |    |   |
| 🔽 Site3             |             |    |   |
| ✓ Site4             |             |    |   |
|                     |             |    |   |
|                     | OK Cancel   |    |   |
|                     | OK Cancel   |    |   |

13. In the design tab, select **Molecular weight distribution (MWD)** to plot data.

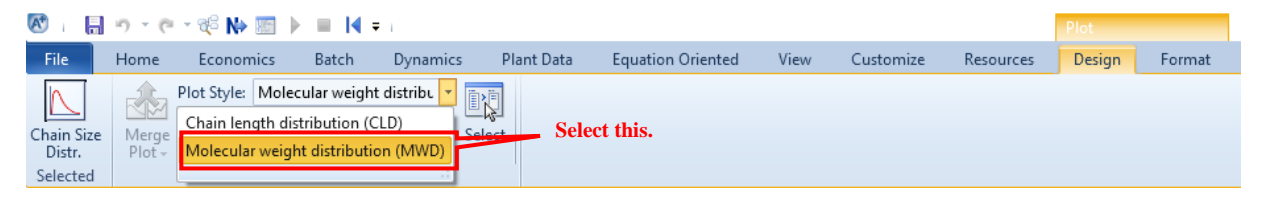

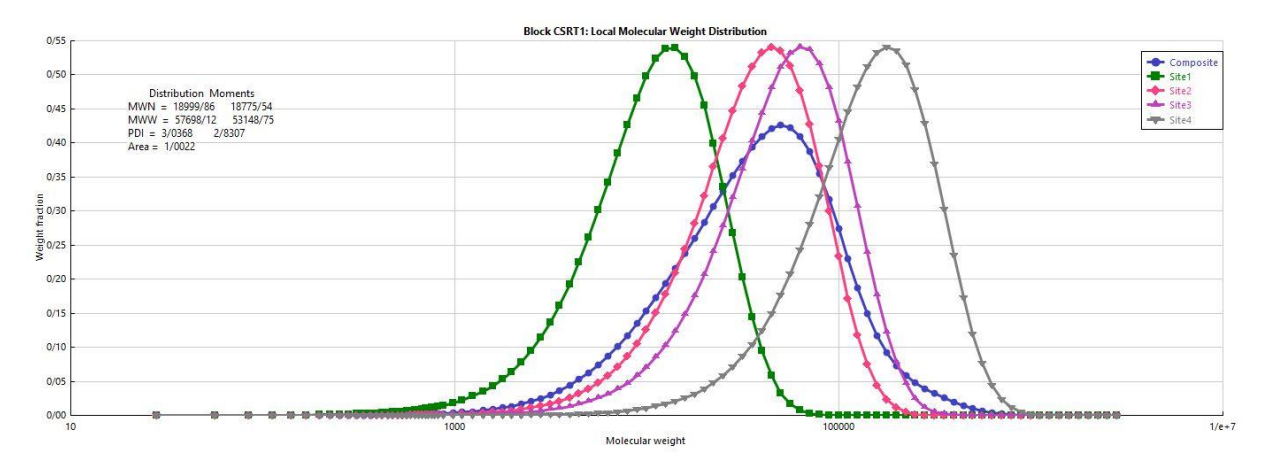

The above figure shows the normalized molecular weight distribution (MWD) for HDPE polymer **CSTR**, in the outlet stream based on two calculation methods for average molecular properties: instantaneous distribution and moments of distribution. Notice that MWW = MWN × PDI. For more information on molecular weight distribution properties, see **APPENDIX**.

### Sensitivity analysis

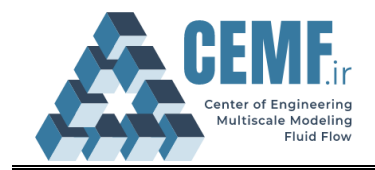

A sensitivity analysis was carried out to see the effect of  $H_2$  flow rate in the **FEED** stream on the HDPE polymer properties such as MWN and MWW. The following figure, shows **Vary** and **Define** tab setup form of the sensitivity analysis tool in Aspen. The mass flow rate of  $H_2$  is varied from 0 to 1 kg/h. **MWW** and **MWN** are defined as **Compattr-Var** in **LIQPROD** stream (you can find sensitivity analysis tool in path *Data Browser/Model analysis tool/Sensitivity*).

| New De<br>Edit selected variable<br>Manipulated variable<br>/ariable 1<br>fyre Mass-Flow                                                | Mass-Flow                                                     | w Stream=FEED Substream=MIXED Component=H2 kg/hr                         |
|----------------------------------------------------------------------------------------------------|---------------------------------------------------------------|--------------------------------------------------------------------------|
| New De<br>2.Cli<br>Edit selected variable<br>Manipulated variable<br>/ariable 1<br>fyrge Mass-Flow                                      | lete                                                          | Copy Paste                                                               |
| New De<br>Edit selected variable<br>Manipulated variable<br>/ariable 1<br>fype Mass-Flow                                                | ick here                                                      | Copy Paste                                                               |
| Edit selected variable           Z.Cli           Manipulated variable           /ariable           1           fype           Mass-Flow | ick here                                                      | ⊖ ⊂ Manipulated variable limits                                          |
| anipulated variable Variable Variable 1 Variable Type Mass-Flow                                                                         |                                                               | Manipulated variable limits                                              |
| Vanipulated variable                                                                                                    |                                                               | Manipulated variable limits                                              |
| /ariable 1<br>Type Mass-Flow                                                                                                    |                                                               | Equidictant     Clogarithmic     Clist of values                         |
| Vpe Mass-Flow                                                                                                    | •                                                             | Start anist                                                              |
| ,                                                                                                    | •                                                             | End point 1 kg/hr                                                        |
| Stream: FEED                                                                                                    | •                                                             | Number of points                                                         |
| Substream: MIXED                                                                                                    |                                                               | Increment     0 250000 ka/hr                                             |
| loits: ka/hr                                                                                                    |                                                               |                                                                          |
| vints. ky/m                                                                                                    |                                                               | 📀 Report labels                                                          |
|                                                                                                    |                                                               | C+                                                                       |
| New 5.Click he                                                                                                    | e <b>re</b> Copy                                              | Paste Move Up Move Down View Variable                                    |
| it selected variable                                                                                                    | Poforonco                                                     |                                                                          |
| le ØMWN •                                                                                                    | Туре                                                          | Compattr-Var                                                             |
|                                                                                                    |                                                               |                                                                          |
| lory                                                                                                    | Stream:                                                       | LIQPROD -                                                                |
| ory                                                                                                    | Stream:<br>Substream:                                         | LIQPROD -<br>MIXED -                                                     |
| ory<br>ocks                                                                                                    | Stream:<br>Substream:<br>Component:<br>Attribute:             | LIQPROD<br>MIXED<br>HDPE<br>T                                            |
| ory<br>ocks<br>eams                                                                                                    | Stream:<br>Substream:<br>Component:<br>Attribute:<br>Element: | ILIQPROD<br>MIXED<br>HDPE<br>MWN<br>1                                    |
| ory<br>ocks<br>reams<br>odel Utility                                                                                                    | Stream:<br>Substream:<br>Component:<br>Attribute:<br>Element: | LIQPROD<br>MIXED<br>HDPE<br>MWN<br>1                                     |
| oory<br>ooks<br>reams<br>odel Utility<br>operty Parameters                                                                              | Stream:<br>Substream:<br>Component:<br>Attribute:<br>Element: | LIQPROD<br>MIXED<br>HDPE<br>MWN<br>1<br>6                                |
| ory<br>ocks<br>eams<br>odel Utility<br>operty Parameters<br>actions                                                                     | Stream:<br>Substream:<br>Component:<br>Attribute:<br>Element: | LIQPROD<br>MIXED<br>HDPE<br>MWN<br>1<br>6                                |
| ooy<br>eams<br>odel Utility<br>operty Parameters<br>actions                                                                             | Stream:<br>Substream:<br>Component:<br>Attribute:<br>Element: | ILIQPROD<br>MIXED<br>HDPE<br>MWN<br>1                                    |
| ory<br>ceams<br>odel Utility<br>operty Parameters<br>actions                                                                            | Stream:<br>Substream:<br>Component:<br>Attribute:<br>Element: | ILIQPROD<br>MIXED<br>HDPE<br>MWN<br>1                                    |
| ory<br>cocks<br>eams<br>odel Utility<br>operty Parameters<br>actions<br>ry Ø Define Ø Tabulate                                          | Stream:<br>Substream:<br>Component:<br>Attribute:<br>Element: | ILIQPROD<br>MIXED<br>HDPE<br>MWN<br>1<br>5 Fortran Declarations Comments |

The following two figures show the variations of **MWN** and **MWW** as functions of  $H_2$  flow rate in the **FEED** stream. Notice that both MWN and MWW decrease as  $H_2$  flow rate is increased, indicating that

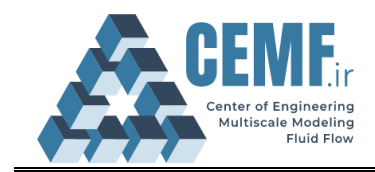

 $\mathsf{H}_2$  competes with the propagation of repeat unit  $\mathsf{C}_2\mathsf{H}_4$  and prematurely terminates active site propagation.

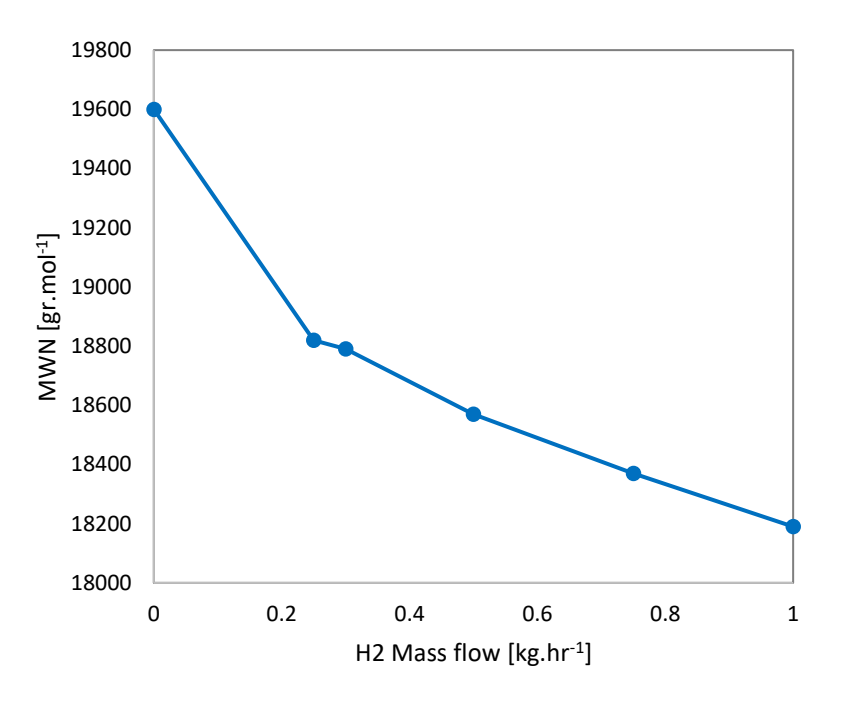

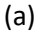

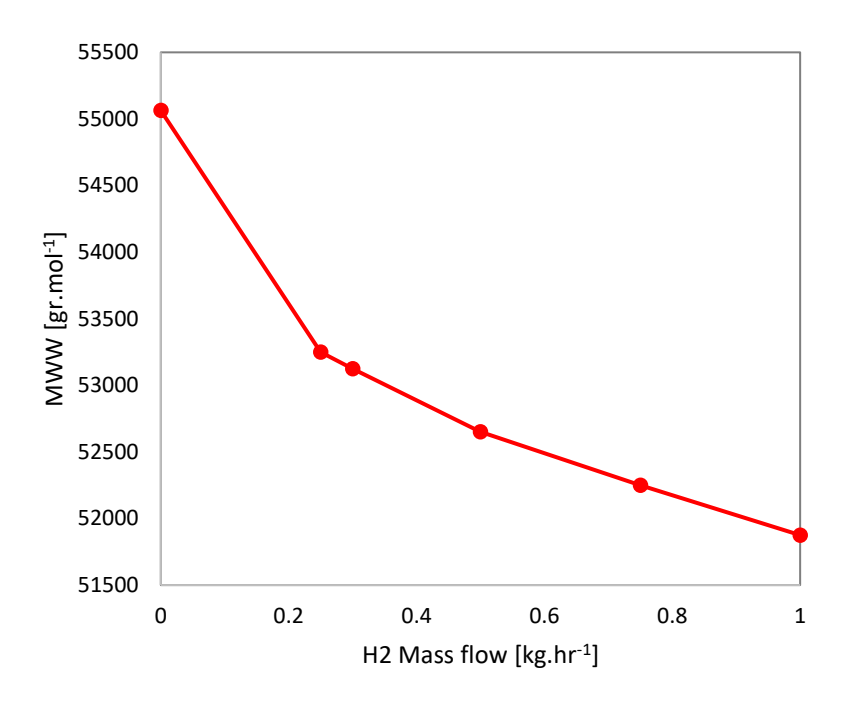

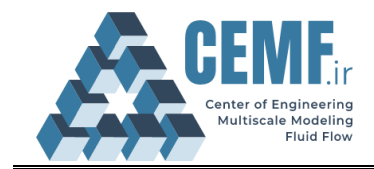

### References

[1] K. Al-Malah, *Aspen plus*, 1st ed. USA: John Wiley & Sons, Inc., 2016, pp. 325-360. Available: 10.1002/aic.14527 [Accessed 22 November 2020].

[2] C. Zhang, Z. Shao, X. Chen, Z. Yao, X. Gu and L. Biegler, "Kinetic parameter estimation of HDPE slurry process from molecular weight distribution: Estimability analysis and multistep methodology", *AIChE Journal*, vol. 60, no. 10, pp. 3442-3459, 2014. Available: 10.1002/aic.14527 [Accessed 22 November 2020].

#### **APPENDIX**

#### The number average molecular weight (MWN) and weight average molecular weight (MWW)

The average properties of the polymer chain can be calculated as ratios of the moments. The numberaverage degree of polymerization (DPN) is the ratio of the first to the zeroth moments,  $\lambda_1/\lambda_0$ . On the other hand, the weight-average degree of polymerization (DPW) is the ratio of the second to the first moments,  $\lambda_2/\lambda_1$ . In general, for a polymer with a chain length distribution, the n<sup>th</sup> moment is given by:

$$\lambda_m = \sum_{n=1}^N n^m Q_n$$

where

λ Moment

- m Moment order
- n Chain length or degree of polymerization
- Q<sub>n</sub> Number of moles of polymer of length n

The polymer average chain length and weight properties are then calculated as follows:

A-1

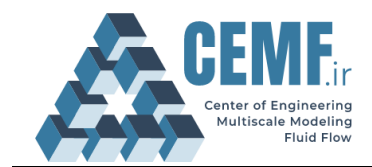

A-6

| DPN=Number-Average degree of polymerization= $\frac{\lambda_1}{\lambda_0} = \frac{FMOM}{ZMOM}$                                                                                                    | A-2 |
|----------------------------------------------------------------------------------------------------|-----|
| DPW=Weight-Average degree of polymerization= $\frac{\lambda_2}{\lambda_1} = \frac{SMOM}{FMOM}$                                                                                                    | A-3 |
| PDI=Poly dispersity index= $\frac{DPW}{DPN} = \frac{\left(\frac{\lambda_2}{\lambda_1}\right)}{\left(\frac{\lambda_1}{\lambda_0}\right)} = \frac{(\lambda_2 \times \lambda_0)}{(\lambda_1)^2} = \frac{(SMOM \times ZMOM)}{(FMOM)^2}$ | A-4 |
| MWN=Number-Average molecular weight= $DPN \times \overline{M}_{segment}$                                                                                                    | A-5 |

MWW=Weight-Average molecular weight= $DPW \times \overline{M}_{segment}$